# Enterprise - Personal Call List

Last Modified on 01/13/2020 9:05 am CST

## What is the Personal Call List?

Depending on the amount of messages that are linked and logged within a contact record, it may only take a short amount of time before messages containing important sales information become buried or increasingly difficult to find. This is where personal call lists comes into play. The personal call list located within the contact record, is a place for sales people to document meetings or calls that would likely be classified as more important than a daily call or check in. Keeping meeting details in a separate window allows the information to stay visible:

#### messages

| Date      | Action            | Message                                                     | Rep      |
|-----------|-------------------|-------------------------------------------------------------|----------|
| 7/25/2016 | Email             | Forklift Driver Available                                   | dwood    |
| 4/27/2016 | Email             | Available to meet next week?                                | shawna.b |
| 2/29/2016 | LMTC              | LM for Myra to call me, will try her this Thursday.         | shawna.b |
| 1/18/2016 | Email             | Candidates to Consider                                      | shawna.b |
| 1/18/2016 | Message           | Personal call summary: Meeting where we talked about nee    | shawna.b |
| 1/18/2016 | Cold Call Attempt | Myra was really busy, asked that I call her back Wednesday, | shawna.b |

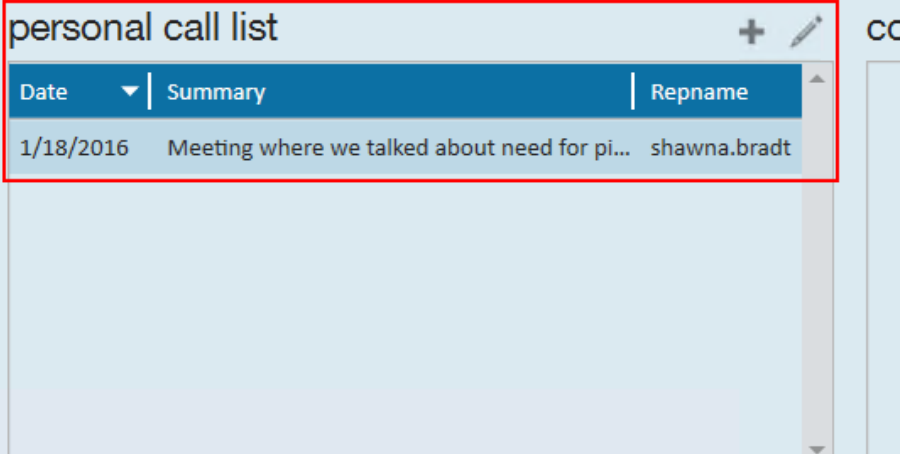

#### contact groups + ×

| No Records Found |
|------------------|
|                  |
|                  |
|                  |
|                  |
|                  |

## How to Add a Personal Call

From the visifile of the contact record, select the + icon from the personal call window. This will open the *add a personal call* form. Here, users can enter details discussed during the call/meeting, follow-up notes, and an overall meeting summary.

| add a          | personal call                                                    |                             | ⑦ ×                                                |  |  |  |
|----------------|------------------------------------------------------------------|-----------------------------|----------------------------------------------------|--|--|--|
| uuu u          |                                                                  | 1                           |                                                    |  |  |  |
| Company Name   | Vevea Manufacturing                                              | Department Name             | Primary                                            |  |  |  |
| First Name     | Myra                                                             | Last Name                   | Smith                                              |  |  |  |
| Street         | 2316 2nd Ave.                                                    | City                        | Saint Paul                                         |  |  |  |
| Office Phone   | 651-885-8451                                                     | Title<br>Date<br>Commitment | Hiring Manager                                     |  |  |  |
| Repname        | shawna.bradt                                                     |                             | 10/20/2017 11:14:48 AM                             |  |  |  |
| Future Needs   | Hiring needs are going to be ^<br>picking up in November. Will ~ |                             | after Myra signs our HTS 📥                         |  |  |  |
| Follow-Up      | Send Myra a list of candidates<br>we've recently placed in -     | Other                       | Just got a new puppy, named 📥<br>Benny. 🗸 🗸        |  |  |  |
| Position       | 1st shift and 2nd shift <sup>^</sup><br>machine operators. ~     | Summary                     | * Hiring Machine Ops in Nov,<br>1st and 2nd shift. |  |  |  |
| Objective      | Discuss hiring needs and<br>contract details                     | Summary (cont.)             |                                                    |  |  |  |
| Info Discussed | Pricing, skill sets we specialize<br>in, our average turn around |                             |                                                    |  |  |  |
|                |                                                                  |                             |                                                    |  |  |  |
|                |                                                                  |                             |                                                    |  |  |  |
|                |                                                                  |                             | B Save + New                                       |  |  |  |

Select save to add the personal call, or select new to add the current personal call *and* to immediately open a new *add a personal call* form. Saved personal calls will also be documented as messages within the contact record:

| messages   |                  |                 |                                                             |                |                        |                |  |
|------------|------------------|-----------------|-------------------------------------------------------------|----------------|------------------------|----------------|--|
| Date       | Action           |                 | Message                                                     | Rep            | Contact                | Cus            |  |
| 10/20/2017 | Message          |                 | Personal call summary: * Hiring Machine Ops in Nov, 1st and | . shawna.bradt | Smith, Myra (Vevea Man |                |  |
| 9/15/2016  | Email            | 1               | Contract                                                    | shawna.bradt   | Smith, Myra            | 429            |  |
| 7/29/2016  | Email            |                 | Checking in                                                 | shawna.bradt   | Smith, Myra            | 429            |  |
| 7/25/2016  | Email            |                 | Forklift Driver Available                                   | dwood          | Smith, Myra            | 778            |  |
| 4/27/2016  | Email            |                 | Available to meet next week?                                | shawna.bradt   | Smith, Myra            | 429            |  |
| 2/29/2016  | LMTC             | /               | LM for Myra to call me, will try her this Thursday.         | shawna.bradt   | Smith, Myra (Vevea Man | Vev 🚽          |  |
| 4          | /                |                 |                                                             |                |                        | •              |  |
| personal   | call list        |                 | 🕂 🦯 contact groups                                          | + ×            | interest codes         | d'             |  |
| Date 🔻     | Summary          |                 | Repname No Records Fo                                       | und            | Code                   | ▲ <sup>▲</sup> |  |
| 10/20/2017 | * Hiring Machine | Ops in Nov, 1st | and 2nd sh shawna.bradt                                     |                | 2nd Shift              |                |  |
| 1/18/2016  | Meeting where w  | e talked about  | need for pi shawna.bradt                                    |                | Forklift Operator      |                |  |

## **Searching Personal Calls**

From the contact (1.) enhance search area, select the (2.) personal call category. From here, users can search all fields housed within the personal call form. Trainer Tip: Instead of entering search criteria, select (3.) "show in results" to add the field as a column in the results table. To limit the search results to contacts that are relevant to only you, set the (4.) recruiter name to match your service rep name in Enterprise.

|   |                                   | 1. Enhance Search                     | Saved Searches       |
|---|-----------------------------------|---------------------------------------|----------------------|
|   | Details Q ^                       | <b>•</b>                              |                      |
|   | Messages                          | Info Discussed<br>Other               |                      |
| 2 | Personal Call Belated Vendor Info | Commitment<br>Future Needs            |                      |
|   | Custom Data                       | Follow Up                             | 3. Show in Results 💌 |
|   |                                   | Add                                   | ^                    |
|   |                                   | Call Date                             |                      |
|   |                                   | Objective<br>Position                 |                      |
|   |                                   | Summary                               |                      |
|   |                                   | Summary (Continued) 4. Recruiter Name |                      |

From the search results table, we can see that the columns (5.) call date, summary, info discussed, future needs, follow up, and position were added. Depending on the length of

your notes, you may only see a preview of text from the search results, however, users can (6.) hover over a field to see the full text.

| Your search returned 39 results.                     |           |            |                  |           |                        |                      |                     |                    |                    |                         |                                             |
|------------------------------------------------------|-----------|------------|------------------|-----------|------------------------|----------------------|---------------------|--------------------|--------------------|-------------------------|---------------------------------------------|
| Drag a column header here to group by that column. 5 |           |            |                  |           |                        |                      |                     |                    |                    |                         |                                             |
| Conta                                                | Last Name | First Name | Customer Na      | Active    | Office Phone           | Call Date            | Summary             | Info Discussed     | Future Needs       | Follow Up               | Position                                    |
| 7440                                                 | Rodlie    | Nelson     | Sasquatch Steel  | ×         | (651) 854-9998         | 6/24/2014 2:49:4     |                     | Economy. Taxes.    | Come September,    | Call me mid-august t    | Accounting Clerk. Bachelor's required.      |
| 7452                                                 | Ulim      | Valerie    | Sasquatch Steel  | ×         | (651) 998-8855         | 7/8/2014 5:02:16     |                     |                    | will need 5 welde  | Call mid august to di   | TIG Welders                                 |
| 8559                                                 | Johanson  | James      | Dynamite Rese    | ×         | (651) 885-1111         | 10/10/2014 9:54:     |                     |                    | Come March, the    | Call him Feb 1 to disc  | Construction management, pipe fitters, elec |
| 8565                                                 | Hanover   | Martin     | Dream Researc    | ×         | (651) 885-4444         | 10/16/2014 3:29:     |                     | He got a new dog   | May need 10+ pe    | Call December 1 re o    | Cert. Forklift.                             |
| 8571                                                 | Sontage   | Linnea     | Jack Links       | ×         | (651) 444-5122         | 10/17/2014 1:41:     |                     | Sara is going to b | May be hiring 10   | Called after Christma   | Material Handlers.                          |
| 8662                                                 | Swan      | Henry      | Kraken Calamari  | ×         | (651) 885-8444         | 12/1/2014 2:00:4     | Meeting went gre    | Their biggest con  | 10+ Forklift opera | Call Jan 1 to schedul   | Certified Forklift Operators.               |
| 8671                                                 | Steward   | James      | Storage MN 6.    | ×         | (612) 888-4441         | 12/3/2014 2:05:0     | Hiring in Q2, wen   | they are unhappy   | hiring up to 10 w  | Call him Feb 1 re wel   | TIG Welder.                                 |
| 8675                                                 | Tyne      | Geoff      | Medical Health N | leeting v | vent great, new machin | ists opps in 2015, 2 | 4 exclusive promise | ed.                | Hiring 3 RN's in Q | Call Feb 1 to get a ful | Rn's.                                       |
| 8693                                                 | Dieter    | Gregory    | Oz Hotels        | ×         | (651) 999-4111         | 12/9/2014 4:32:5     | Meeting went gre    |                    | Will be hiring 10+ | Call him March 1 to I   | Machinists.                                 |
| 8855                                                 | Frank     | Jane       | Polar Printing   | ×         | (651) 222-1122         | 2/11/2015 2:05:5     | Hiring 10 machin    |                    | Hiring 10+ machi   | Call April 1 to discuss | Machine Operators, 2nd shift.               |
| 8868                                                 | Gellner   | Harold     | Hats & Caps      | ×         | (612) 232-3331         | 2/20/2015 1:34:1     | Has 10 machine o    |                    |                    | Call him April 1st to   | Machine Operators                           |
| 8875                                                 | Turnksy   | Vail       | Tile Manufactu   | ×         | (651) 222-1231         | 2/24/2015 3:21:0     | Hiring people in    |                    | Hiring 10 forklift | Call April 1st.         | Certified Forklift drivers. Second shift.   |
| 8932                                                 | Drier     | Hans       | Rove Inc.        | ×         | (651) 888-4444         | 4/8/2015 3:08:51     | 5 CNC Machinsits    |                    | Hiring 5 machinis  | Call at end of May to   | CNC Machinists.                             |

## **Related Articles**